## **View Admission Information**

1. Click the Student Center Fluid menu.

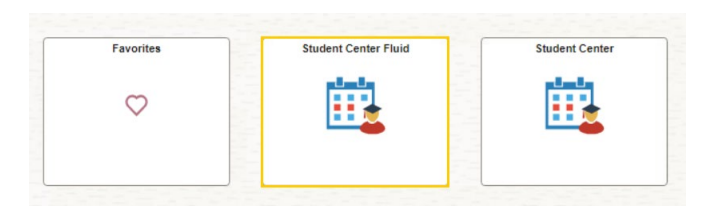

NOTE: Scroll to the bottom of the page to view Admissions.

2. Click the **Admissions** link.

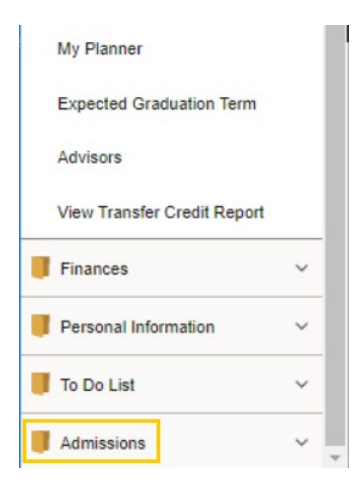

3. Click the Admission Information menu option.

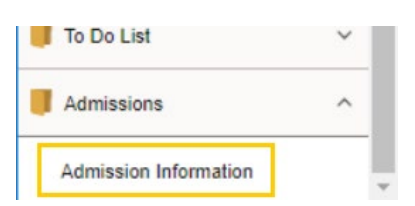

4. Click the Get Admission Information Link.

| Student Center Fluid  |     |                       |                             |            |
|-----------------------|-----|-----------------------|-----------------------------|------------|
| Academics             | ~   | ~ Admissions          |                             |            |
| Finances              | ~   | Admission Information |                             |            |
|                       | · · | LSUHSC - Shreveport   | Biochem & Molecular Bio, SP | Fal-S 2024 |
| Personal Information  | ~   |                       |                             |            |
| 📕 To Do List          | ~   |                       |                             |            |
| Admissions            | ^   |                       |                             |            |
| Admission Information |     |                       |                             |            |
|                       |     |                       |                             |            |

5. Your Admission Information will display.

| C Admission Information Details | Admission Information                                                                                                    |                                         |    |
|---------------------------------|----------------------------------------------------------------------------------------------------|-----------------------------------------|----|
|                                 | Welcome John Doe6050870                                                                                                    |                                         | () |
|                                 | Institution / Career / Application Nbr / Program                                                                                                    |                                         |    |
|                                 | CEUHES - LEVIHED - New Orleans MEDN - Medicine, New Orleans MEDN - Medicine /MD), New Orleans Mo,NO - Medicine /MD), New Orleans SUSH - LSUHEC - Strengort Coll 1859 Model, Studies-Strengort Model, Studies-Strengort Model, Studies-Strengort Model, Studies-Strengort Model, Medicine /MD), Strengort MOSEM - Medicine (MD), Strengort | You have no access to this information. |    |
|                                 | II External Education                                                                                                    |                                         |    |
|                                 | + F00109900 - HENDRIX COLLEGE                                                                                                    |                                         |    |
|                                 | F00201000 - LSU & A&M CLG                                                                                                    |                                         |    |
|                                 | F00201700 - MCNEESE STATE UNIVERSITY                                                                                                    |                                         |    |

*NOTE:* You can click the Expand section button to view HENDRIX COLLEGE, LSU & A&M CLG, or MCNEESE STATE UNIVERSITY information as well.

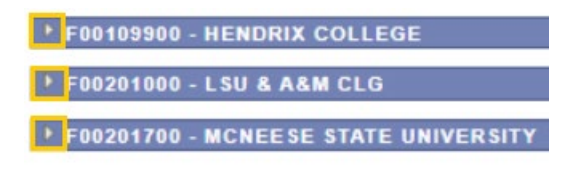

This completes the Admission Information job aid.